Wiesbaden

Ausfüllhilfe für Landwirte

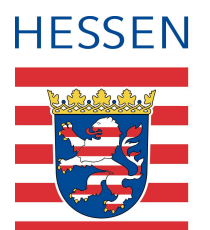

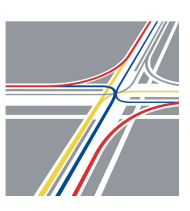

21. Juni 2023

Kurzanleitung VEMAGS: Antragstellung für land- oder forstwirtschaftliche Fahrzeuge Mähdrescher OHNE Schneidwerkswagen

Diese Ausfüllhilfe richtet sich an Landwirte, die für Ihre Land- und forstwirtschaftlichen Fahrzeuge eine Erlaubnis nach §29 Abs. 3 StVO bzw. eine Ausnahmegenehmigung nach § 46 Abs. 1 Nr. 5 StVO in VEMAGS beantragen möchten.

### 1. Loggen Sie sich bei VEMAGS ein:

| Login             | <br>~ |
|-------------------|-------|
| * Anwenderkennung |       |
| * Benutzerkennung | 7     |
|                   |       |

Die Anmeldedaten finden Sie in der automatischen E-Mail von VEMAGS, die bei der Registrierung an Ihre angegebene E-Mail-Adresse verschickt wurde.

### 2. Antragstellung über VEMAGS

Nach erfolgreichem Einloggen kommen Sie auf die folgende Startseite von VEMAGS. Klicken Sie dort auf die Schaltfläche "Antrag erfassen":

| <b>命 ⑦</b> | VEMAGS                                              | © 55 Minuten  |
|------------|-----------------------------------------------------|---------------|
| Antrag er  | assen v Vorgang v EGB Statistik v §70-Genehmigungen | ✓ Mein VEMAGS |
|            |                                                     |               |

### V1 | Antragsteller

Ihre Daten als Antragsteller und Transportverantwortlicher werden automatisch vom System mit den von Ihnen bei der Registrierung hinterlegten Daten vorausgefüllt.

| Antragsteller                                                               |                                    |                                          | Transport                                                     | tverantwortlicher             |                     |
|-----------------------------------------------------------------------------|------------------------------------|------------------------------------------|---------------------------------------------------------------|-------------------------------|---------------------|
| * Antragsteller                                                             | Spedition AS, 65189 Wiesba         |                                          | *Name                                                         | Name                          | ٩ 🖻                 |
| * Verantwortlicher                                                          | Chiling Zhong                      |                                          | * Telefon                                                     | 123456                        |                     |
| Geschäftszeichen<br>enn Sie den Transport s                                 | elbst durchführen                  | Wenn<br>Antrag                           | Sie als Antrag<br>stellen                                     | steller für einen anderen L   | andwirt den         |
| O Antragsteller ist                                                         | Transportdurchfüh                  | render 💿 Zur                             | Verfügung vor                                                 | n O Noch keine                | Auswahl getroffer   |
| Zur Verfügung vor                                                           | Transportdurchfüh<br>Angaben fi    | render OZur                              | Verfügung vor                                                 | n O Noch keine<br>durchführt. | Auswahl getroffer   |
| Zur Verfügung vor<br>* Firma / Name                                         | Angaben f                          | render OZur                              | Verfügung vor<br>r die Fahrten o<br>Telefon                   | n O Noch keine                | e Auswahl getroffer |
| Zur Verfügung vor<br>* Firma / Name<br>* Straße                             | Angaben f                          | render OZur<br>ür denjenigen, de         | Verfügung vor<br>r die Fahrten o<br>Telefon<br>Fax            | durchführt.                   | Auswahl getroffer   |
| Zur Verfügung vol<br>* Firma / Name<br>* Straße<br>* Postleitzahl           | Angaben fr<br>* Ort                | render OZur<br>ür denjenigen, de<br>*Nr. | Verfügung vor<br>r die Fahrten o<br>Telefon<br>Fax<br>* eMail | durchführt.                   | e Auswahl getroffer |
| Zur Verfügung vol<br>* Firma / Name<br>* Straße<br>* Postleitzahl<br>* Land | Angaben fi<br>* Ort<br>Deutschli v | render OZur<br>ür denjenigen, de<br>*Nr. | verfügung vor<br>r die Fahrten o<br>Telefon<br>Fax<br>*eMail  | durchführt.                   | e Auswahl getroffer |

## V2 | Art des Antrags

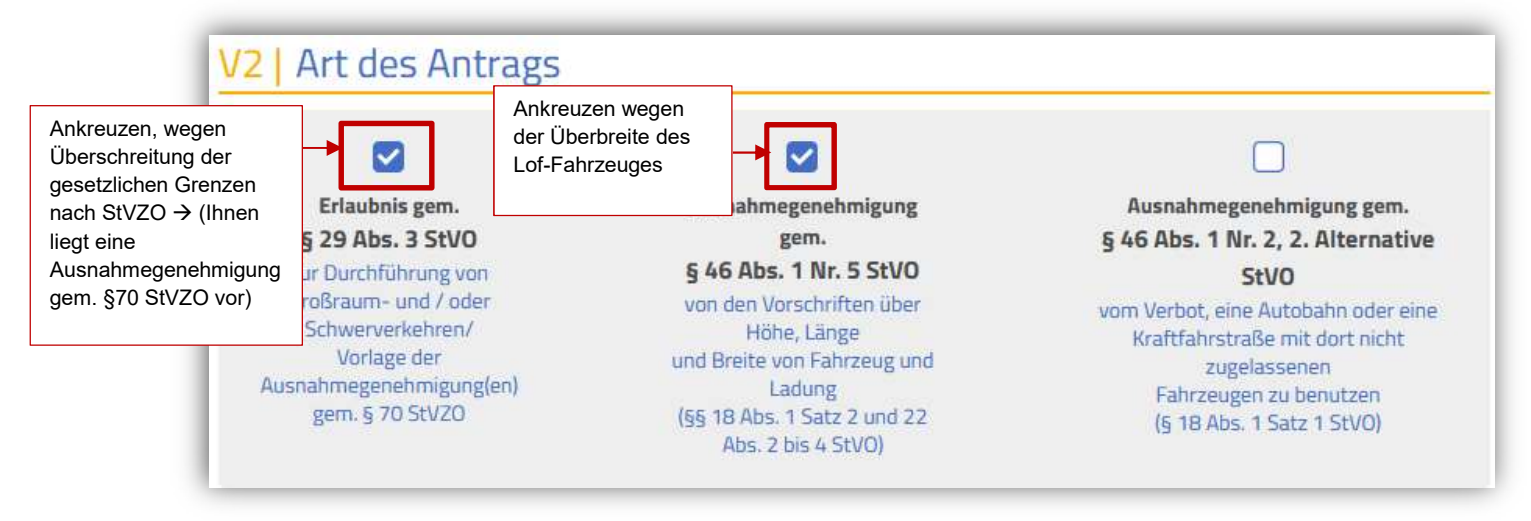

|                                    | Diese Angaben finden Sie in Ihrer §70-Genehmigung.                     |    |
|------------------------------------|------------------------------------------------------------------------|----|
| * Aktenzeichen * Ausste<br>Behörde | ellende Ausgestellt Gültigkeit Gültigkeit Unbefristet<br>e am von bis  |    |
|                                    |                                                                        | 13 |
| Reue Zeile hinzufügen              |                                                                        |    |
|                                    |                                                                        |    |
|                                    |                                                                        |    |
|                                    |                                                                        |    |
| <u>piel anhand einer Ausnahmed</u> | <u>genehmigung gem. §70 StVZO:</u>                                     |    |
|                                    |                                                                        |    |
| Regierungspräsidium Darmstädt      | Unser Zeichen: III 33.2-66L06.03/121-2019/19<br>Ihr Zeichen: June 1990 |    |
|                                    | Ihre Nachricht vom                                                     |    |
|                                    | Zimmernummer:     Telefon     Talefor                                  |    |
|                                    | E-Mail:<br>Datum: 22. Dezember 2021                                    |    |
|                                    |                                                                        |    |
|                                    |                                                                        |    |
|                                    |                                                                        |    |
|                                    |                                                                        |    |
| A                                  | usnahmegenehmigung gemäß § 70 StVZO                                    |    |
| A                                  | usnahmegenehmigung gemäß § 70 StVZO<br>Nr. 201055.1                    |    |

Hinweis: Der/die Genehmigungsinhaber/In und die transportdurchführende Person müssen übereinstimmen.

Ihre Ausnahmegenehmigung gem. §70 StVZO können Sie unter Block V12 als PDF-Datei hochladen.

# V3 | Zeitraum und Häufigkeit

| O Einzel-           | O Kurzzeit- 💿          | Dauer-Antrag            | O Noch keine Auswahl getro        |                                                   |  |
|---------------------|------------------------|-------------------------|-----------------------------------|---------------------------------------------------|--|
| Für die Zeit<br>vom | *Bis<br>einschließlich | * Anzahl der<br>Fahrten | Zahl der<br>Fahrzeugkombinationen | * Anzahl der benötigten<br>Bescheidausfertigunger |  |
| FITEMMORE           |                        |                         |                                   | 1                                                 |  |

# V4 | Fahrzeuge

| Kra                           | aftfahrzeug                                                                                      | wenn zutreffend                                                                                                    |
|-------------------------------|--------------------------------------------------------------------------------------------------|----------------------------------------------------------------------------------------------------|
| *                             | Mähdrescher                                                                                      | Ketten-/Raupenlaufwerk Selbstfahrende Autokra                                                                                                    |
|                               |                                                                                                  | Albeitsmastime                                                                                                    |
| Ĩ                             | * FIN                                                                                            | Kennzeichen * Bauartbedingte Höchstgeschwindigkeit [km/h]                                                                                                    |
|                               |                                                                                                  |                                                                                                    |
| 0                             |                                                                                                  | Kennzeichen ab 20km/h,<br>ansonsten Feld leer lassen                                                                                                    |
| 0                             |                                                                                                  | Kennzeichen ab 20km/h,<br>ansonsten Feld leer lassen                                                                                                    |
| C)                            | hänger → "(nict                                                                                  | Kennzeichen ab 20km/h,<br>ansonsten Feld leer lassen                                                                                                    |
| An                            | hänger Keine A<br>→ "(nich                                                                       | Kennzeichen ab 20km/h,<br>ansonsten Feld leer lassen<br>uuswahl treffen<br>ht ausgewählt)"                                                                                                    |
| An<br>(n                      | Hänger Keine A<br>→ "(nich<br>nicht ausgewählt)                                                  | Kennzeichen ab 20km/h,<br>ansonsten Feld leer lassen<br>uuswahl treffen<br>ht ausgewählt)"                                                                                                    |
| An<br>(r                      | hänger Keine A<br>→ "(nich<br>nicht ausgewählt)                                                  | Kennzeichen ab 20km/h,<br>ansonsten Feld leer lassen<br>uuswahl treffen<br>ht ausgewählt)"                                                                                                    |
| An<br>(n                      | Hänger Keine A<br>→ "(nich<br>nicht ausgewählt)                                                  | Kennzeichen ab 20km/h,<br>ansonsten Feld leer lassen<br>uuswahl treffen<br>ht ausgewählt)"                                                                                                    |
| An<br>(n                      | hänger Keine A<br>→ "(nich<br>hicht ausgewählt)                                                  | Kennzeichen ab 20km/h,<br>ansonsten Feld leer lassen<br>uuswahl treffen<br>ht ausgewählt)"                                                                                                    |
| t<br>An<br>(n<br>Fah          | hänger Keine A<br>→ "(nich<br>hicht ausgewählt)<br>Institut für<br>arzougtechnik<br>nd Mobilität | Kennzeichen ab 20km/h,<br>ansonsten Feld leer lassen<br>uuswahl treffen<br>ht ausgewählt)"<br>Ketten-/Raupenlaufwerk<br>utachten gemäß § 4 (5) FZV über die amtliche<br>Prüfung eines Fahrzeugs nach § 21 StVZO |
| An<br>(n<br>Fah<br>un<br>Feld | hänger<br>→ "(nich<br>→ "(nich<br>→ "(nich<br>)<br>hicht ausgewählt)                             | Kennzeichen ab 20km/h,<br>ansonsten Feld leer lassen<br>uswahl treffen<br>ht ausgewählt)"<br>Ketten-/Raupenlaufwerk<br>utachten gemäß § 4 (5) FZV über die amtliche<br>Prüfung eines Fahrzeugs nach § 21 StVZO  |

V5 | Ladung, Zubehör und Beiladung

D.2

Variante

| V5   Ladun                             | g, Zubehör und Beiladung                                |           |
|----------------------------------------|---------------------------------------------------------|-----------|
|                                        | Leerfahrt                                               | Lastfahrt |
| * Art und<br>Bezeichnung<br>der Ladung | Selbstfahrende Arbeitsmaschine                          |           |
|                                        | Bei V5 keine Handlung erforderlich<br>→ Gehen Sie zu V6 |           |

22 Code //

## V6 | Maße und Massen

| Loormacco                         | *Zugfahrzeug [t]     | Anga                  | aben sind i.d.R. im Gutachten         | oder in der ABE zu finden.         |
|-----------------------------------|----------------------|-----------------------|---------------------------------------|------------------------------------|
| Leermasse                         | Masse des Mähdr      | eschers               | <u>_</u>                              |                                    |
| Lastfahrt                         |                      |                       | gleicher Wer                          |                                    |
| *Gesamtlänge<br>[m]               | *Gesamtbreite<br>[m] | *Gesamthöhe<br>[m]    | Transporthöhe<br>absenkbar auf<br>[m] | *Gesamtmasse<br>(tatsächlich) [t]  |
| Abmes                             | ssungen für Mähdre   | escher                | ese Felder leer lasser                | Masse des Mähdresch                |
| Die Ladung ragt<br>dabei          | nach<br>vorn         | nach<br>rechts<br>[m] | [m] nach hinten [m]                   | über das<br>[m] Fahrzeug<br>hinaus |
| Die maximale Bre<br>Höhe erreicht | ite wird in dieser   | [m]                   |                                       |                                    |
| Abstand von der I                 | etzten Achse bis zur | m [m]                 |                                       |                                    |

# V7 | Achsfolge

| a Lastfahrt                                         | C<br>C<br>Ü | Die Angaben zur Achsfolge ist <b>NUR</b> dann erforderlich, wenn die<br>Gesamtmasse/Achslasten die gesetzlichen Grenzen (§§34, 34b Si<br>überschreiten. |       |    |    |    |     |    |    |     | ie<br>Ib StVZO) |                 |   |
|-----------------------------------------------------|-------------|----------------------------------------------------------------------------------------------------|-------|----|----|----|-----|----|----|-----|-----------------|-----------------|---|
| Reifen- / Doppelreifenbreit<br>Achslast             | te der n    | naxim                                                                                                    | alen  |    |    |    | [m] |    |    |     |                 |                 |   |
| Spurweite zwischen den Ar<br>äußeren Räder gemessen | ußenka      | inten (                                                                                                    | der 🛛 |    |    |    | [m] |    |    |     | Sumn<br>Achsla  | ne<br>asten (t) | 0 |
| Achsen                                              | 1.          | 2.                                                                                                    | з.    | 4. | 5. | 6. | 7.  | 8. | 9. | 10. | 11.             | 12,             |   |
| Achsabstand [m]                                     |             |                                                                                                    |       |    |    |    |     |    |    |     |                 |                 |   |
| Päder je Arbse                                      |             |                                                                                                    |       |    |    |    |     |    |    |     |                 |                 |   |

### "Entweder":

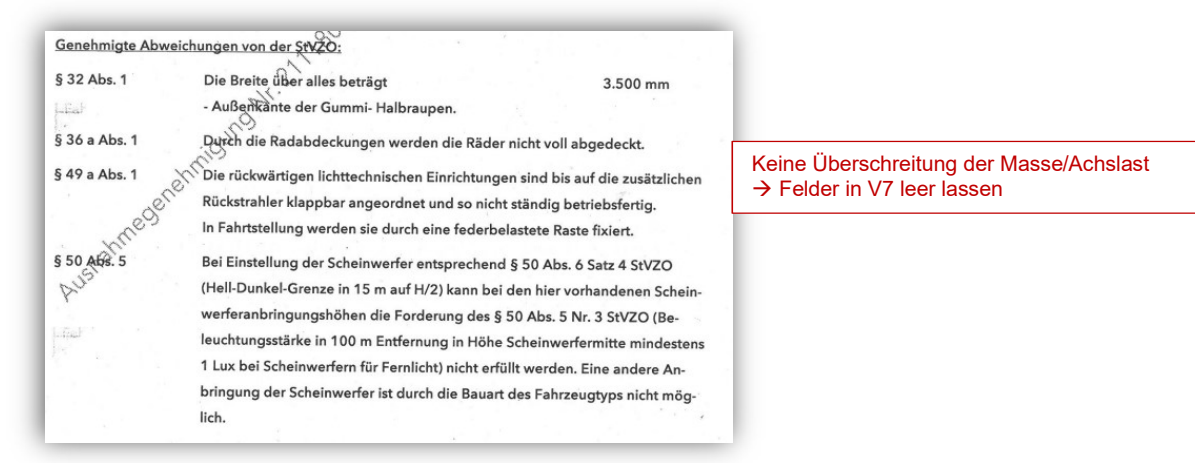

## "Oder":

| § 32 Abs. 1 StV              | ZO Breite über alles beträgt                                                                                         | 3,49 m,     | In discom Deignighist dis                                    |
|------------------------------|----------------------------------------------------------------------------------------------------|-------------|--------------------------------------------------------------|
| § 32 Abs. 3                  | Länge des Anhängers über alles                                                                                       | 13,88 m,    | A shales t ill an shrittan                                   |
| § 32 Abs 4                   | Länge der Fahrzeugkombination                                                                                        | 20,86 m     | Achslast uperschritten.                                      |
| § 34 Abs. 4 .                | Achslast (Achse 2)                                                                                                   | 10.500 kg,  | → hier sind die Angaben zur                                  |
| 9 зва Abs. 1<br>§ 49a Abs. 1 | Radabdeckungen nicht ninreichend wirksam,<br>rückwärtige lichttechnische Einrichtungen sind bis auf die z            | usätzlichen | Achsfolge erforderlich.                                      |
| § 50 Abs. 2                  | Rückstrahler klappbar angeordnet,<br>zwei zusätzliche, höher angebrachte Scheinwerfer für Fern-<br>und Abblendlicht, |             | Die Angaben zur Achsfolge<br>finden Sie i.d.R. im Gutachten. |
| § 50 Abs. 5                  | Beleuchtungsstärke in 100m Entfernung < 1 Lux,                                                                       |             |                                                              |
| § 59 Abs. 1                  | Fabrikschild hinten rechts angebracht.                                                                               |             |                                                              |

## V8 | Fahrtweg / Geltungsbereich

#### Entweder Streckenbezogener Antrag:

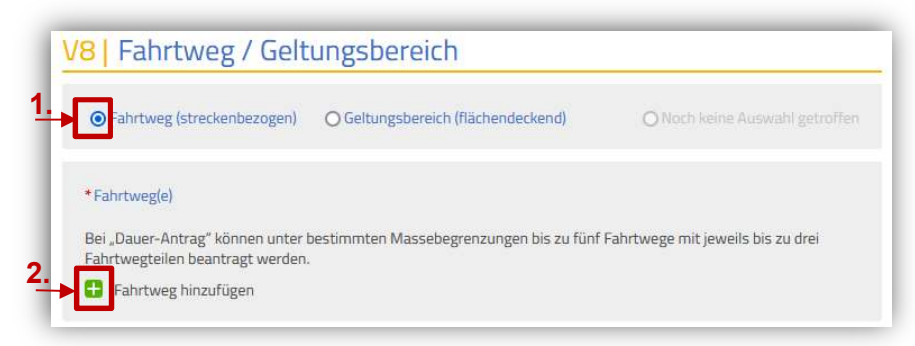

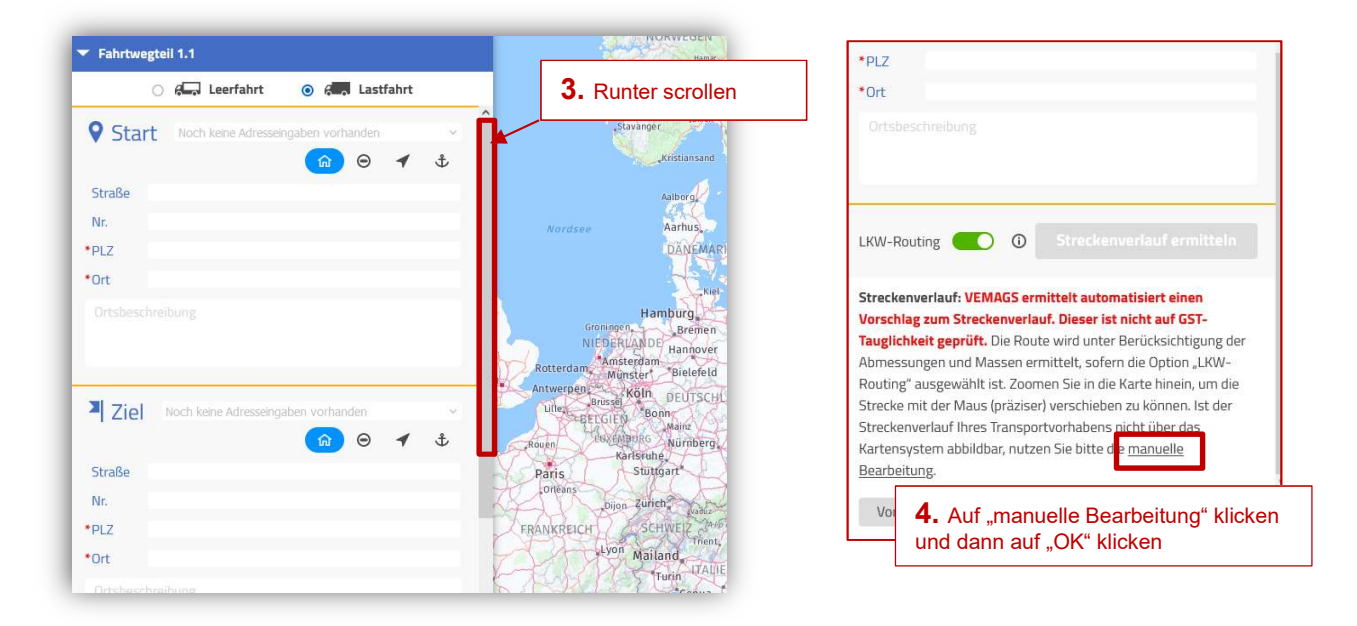

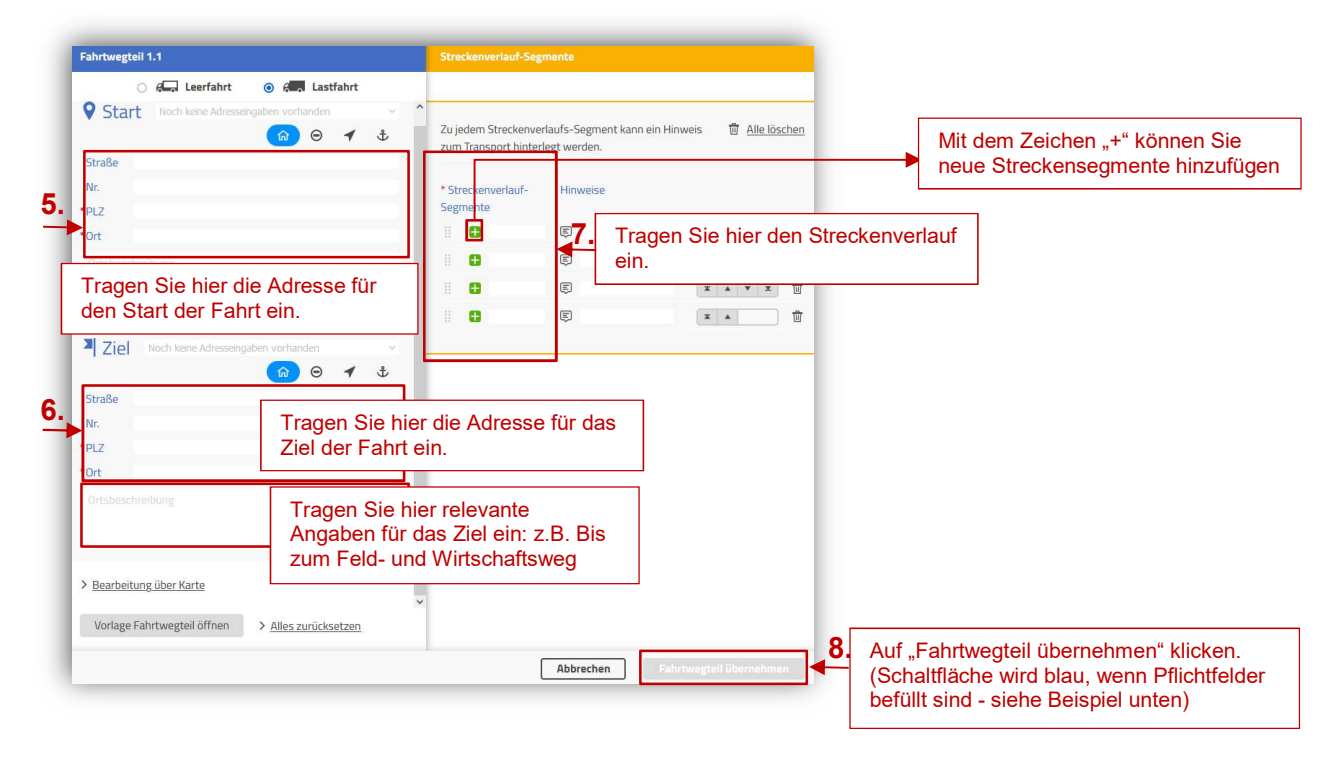

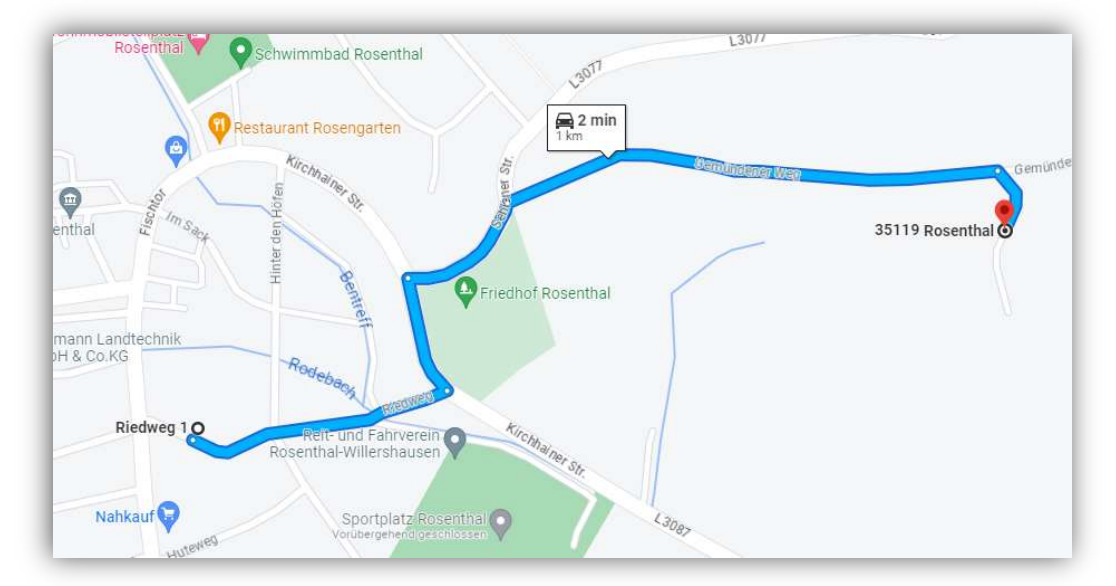

#### Beispielstrecke: Von Riedweg 1, 35119 Rosenthal bis Gemündener Weg, 35119 Rosenthal

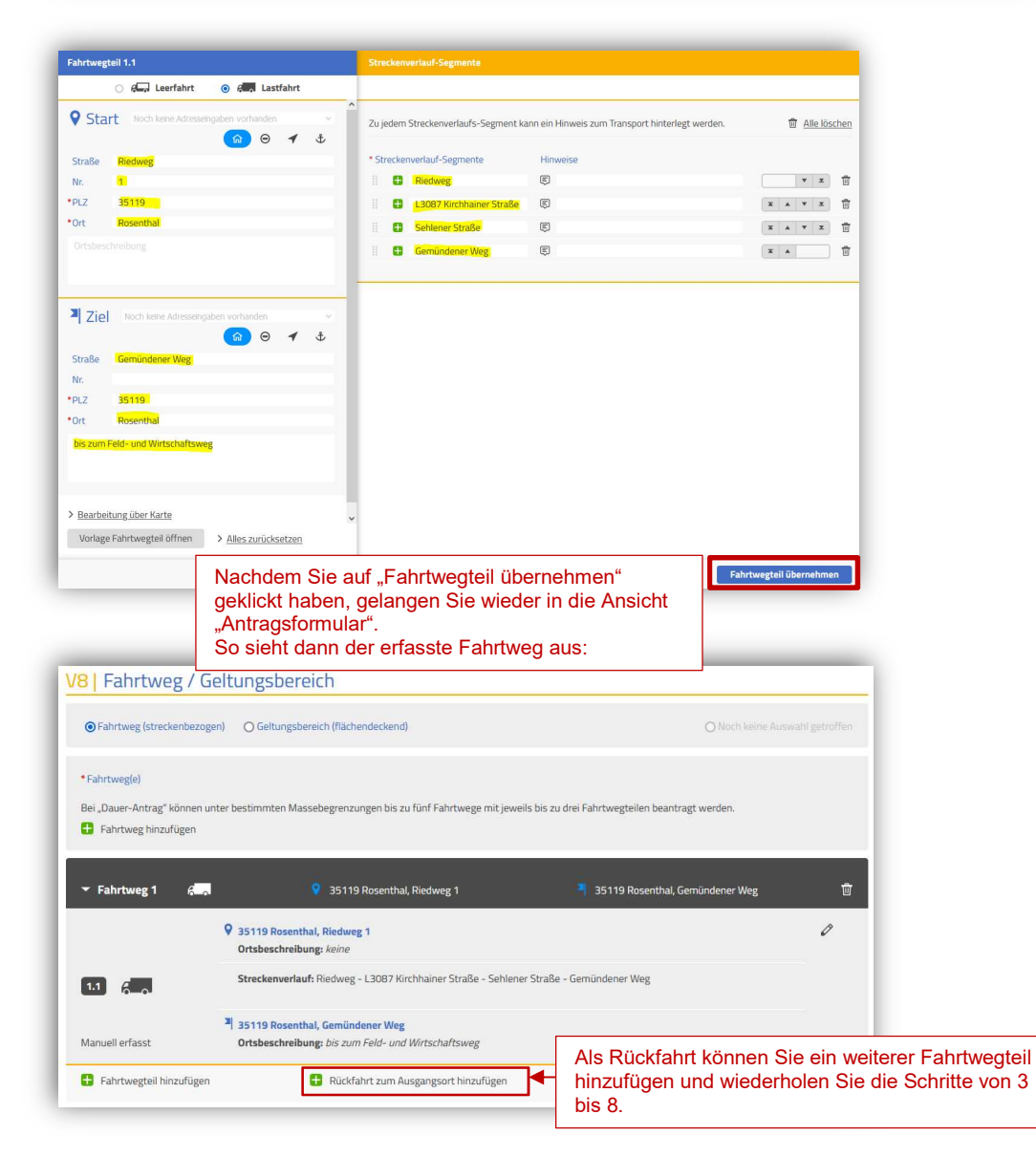

### Oder flächendeckender Antrag:

| O Fahrtweg (strecke | enbezog <del>en) (</del> Geltungsbereich (flächendeckend) | O Noch keine Auswahl getroffe |
|---------------------|-----------------------------------------------------------|-------------------------------|
| * Coltungsboroich   |                                                           |                               |

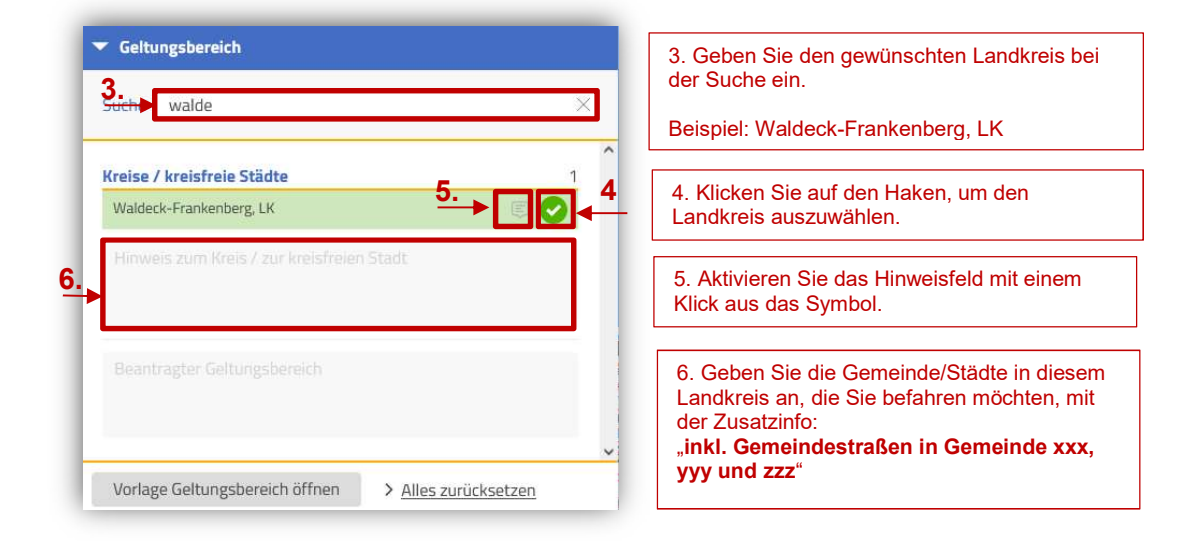

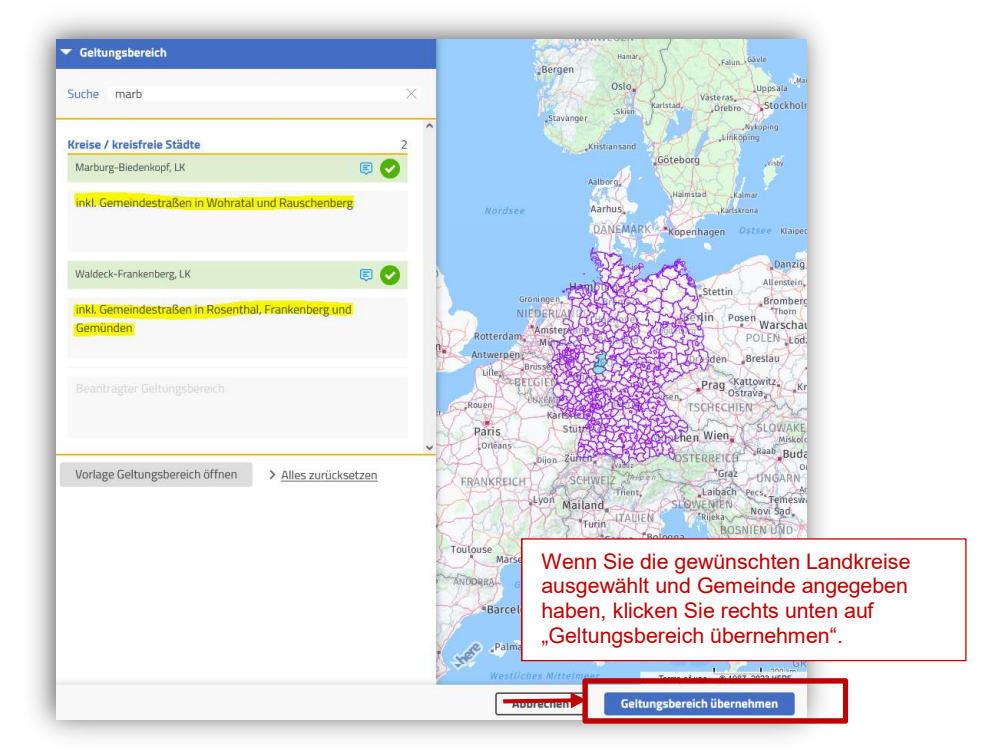

Für die Auswahl eines zweiten Landkreises geben Sie diese bei der Suche ein und wiederholen sie die Schritte von 3 bis 6, solange bis Sie die zu befahrenen Landkreise und Gemeinde ausgewählt/angegeben haben.

<u>Hinweis</u>: Bitte beachten Sie, dass die angegebenen Landkreise zusammenhängend sein müssen. (Gegenbeispiel: Stadt Wiesbaden und LK Kassel als Geltungsbereich in einem Antrag ist nicht möglich.)

### V9 | Erlaubnis- und Genehmigungsbehörde

| Aktenzeichen                                  |                                          |  |
|-----------------------------------------------|------------------------------------------|--|
| Erfasser                                      |                                          |  |
| Wählen Sie den Grund der EGB-<br>Auswahl aus: |                                          |  |
| Grund der EGB-Auswahl                         | Erlaubnis- und Genehmigungsbehörde (EGB) |  |
| Sitz des Transportdurchführenden              | Hessen, Land, 65189 Wiesbaden            |  |
| O Start des Transports in Deutschland         |                                          |  |
| O Noch keine Auswahl getroffen                |                                          |  |
| Verwaltungshelfer                             | 9. 前                                     |  |

## V10 | Nachweise

| Wenn es sich                                              | um einen Verkehr über einen Fahrtweg von mehr als 250 km handelt, hat der Antragsteller nachzuweisen:                                                                                                    |
|-----------------------------------------------------------|----------------------------------------------------------------------------------------------------|
| 1. Eine Schier<br>Mehrkoste<br>vorgeschrie<br>Ladung) nie | enbeförderung oder eine gebrochene Beförderung Schiene / Straße ist nicht möglich oder würde unzumutbare<br>n verursachen, wenn nach Nummer V.4 VwV zu § 29 Abs. 3 / § 46 Abs. 1 Nr. 5 StVO ein Anhörverfahren<br>eben ist und eine Gesamtbreite von 4,20 m oder eine Gesamthöhe von 4,80 m (jeweils von Fahrzeug und<br>cht überschritten wird. |
| 2. Eine Beför<br>unzumutba<br>von Fahrze                  | lerung auf dem Wasser oder eine gebrochene Beförderung Wasser / Straße ist nicht möglich oder würde<br>ire Mehrkosten verursachen, wenn eine Gesamtbreite von 4,20 m oder eine Gesamthöhe von 4,80 m (jeweils<br>ug und Ladung) oder eine Gesamtmasse von 72 t überschritten wird.                                                               |
| Die Beschei                                               | nigung(en) liegt/liegen dem Antrag bei.                                                                                                    |
| O Ja                                                      |                                                                                                    |
| 🔘 Nein, ein                                               | Transport auf dem Schienen- oder Wasserweg ist undurchführbar oder unzumutbar, weil                                                                                                    |
| f dies bei Lo                                             | F-Fahrzeugen nicht möglich ist.                                                                                                    |

### V11 | Antragsrelevante Mitteilungen

| Refer | enz-Antragsident            |   |
|-------|-----------------------------|---|
|       |                             |   |
|       |                             | 7 |
|       | I.d.K. Textfeld frei lassen |   |
|       |                             |   |

## V12 | Weitere Anhänge zum Antrag

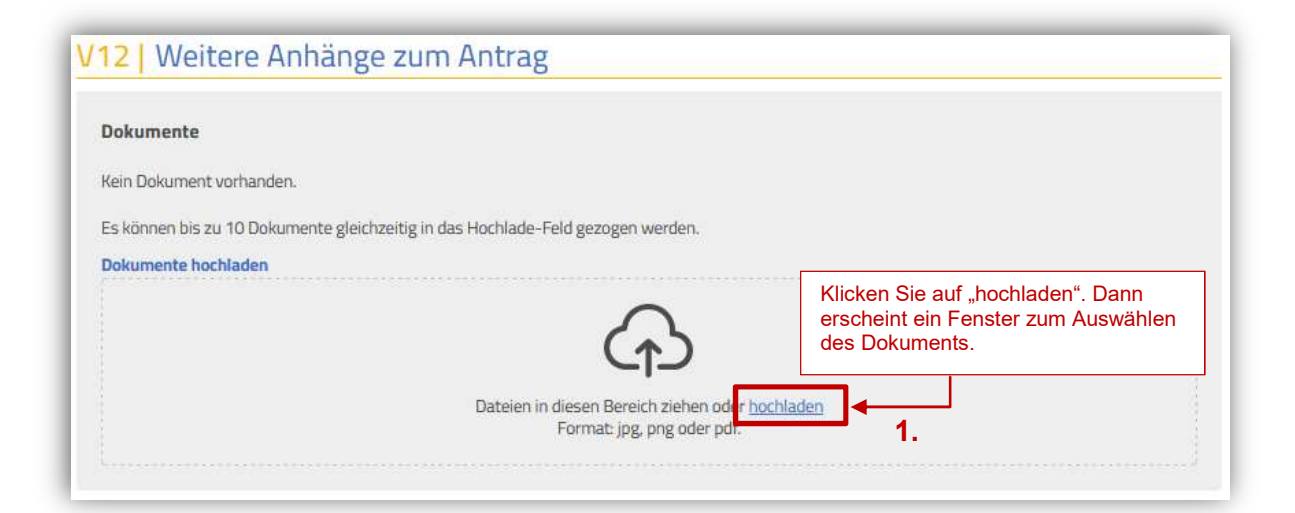

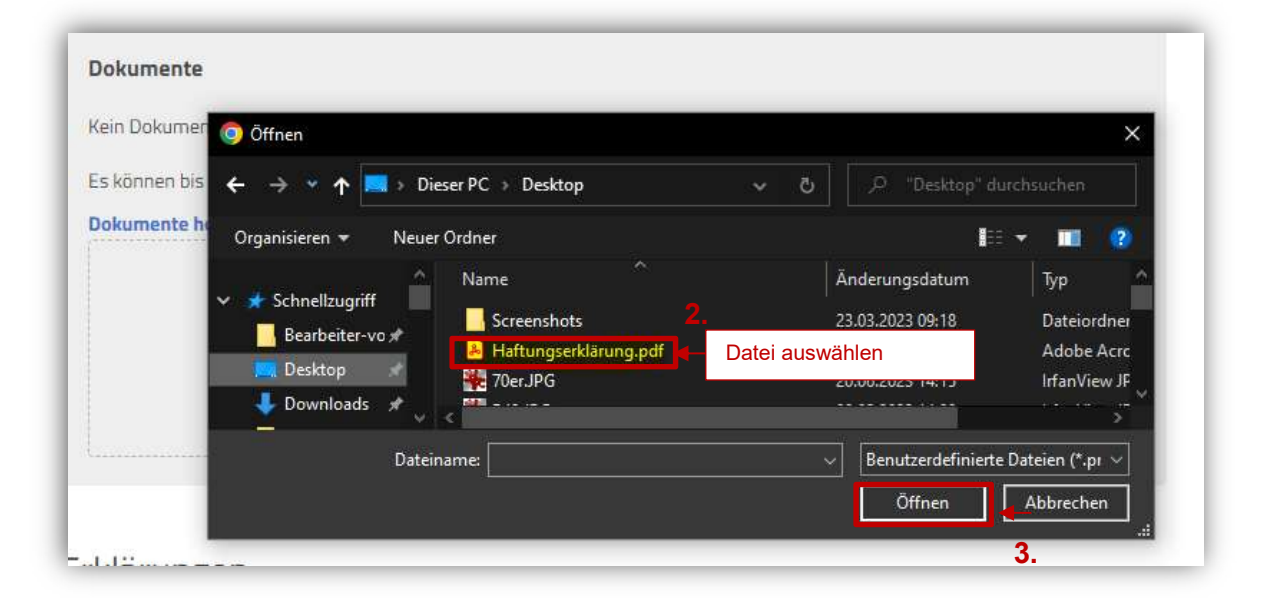

|                                     | Keine Auswahl getroffen * Keine Auswahl getro | Haftungserklärung,pdf <b>4.</b><br>ffen v Haftu                                                                                                    | Dokumententyp auswählen:<br>z.B. Haftungserklärung                            |
|-------------------------------------|-----------------------------------------------|----------------------------------------------------------------------------------------------------|-------------------------------------------------------------------------------|
|                                     | Beschreib                                     | VIII VIIII VIIIII VIIII VIIIII VIIII VIIIII VIIIII VIIIIII | B. Keine Auswahl getroffen                                                    |
|                                     |                                               | Spediti                                                                                                    | Keine Auswahl getroffen<br>b Dringlichkeitsbescheinigung<br>Gutachten         |
|                                     |                                               |                                                                                                    | Haftungserklärung<br>Ladebescheinigung<br>Skizze                              |
| Es können bis<br><b>Dokumente h</b> | zu 10 Dokumente gleichzeitig in<br>ochladen   | das Hochlade-Feld gezogen werc                                                                                                    | rde Statischer Nachweis<br>Streckenauflagen<br>Streckenprotokoll<br>Sonstiges |

Bitte Laden Sie unter Block 12 folgende Dokumente hoch:

- Eine ausgefüllte und unterschriebene Haftungserklärung (Muster auf unserer Webseite unter: https://mobil.hessen.de/erlaubnis-und-genehmigungsbehoerde-gst),
- > die erforderlichen Ausnahmegenehmigungen nach § 70 StVZO,
- gegebenenfalls das Gutachten zur Erlangung einer Ausnahmegenehmigung nach § 70 Straßenverkehrs-Zulassungs-Ordnung (StVZO) oder eine ABE.

| Dateien in diesen Bereich ziehen oder <u>hochladen</u><br>Format: jpg, png oder pdf. |                                             |
|--------------------------------------------------------------------------------------|---------------------------------------------|
|                                                                                      | Alle Dokumente hochgeladen<br>→ "Speichern" |
| Abbrechen Speichern und prüfen Speichern                                             | ·                                           |

Durch das "Speichern" gelangen Sie in die "e-Akte (Antrag)" - Ansicht:

| Version 01 von 01                                                                                                    |                                                                                                    |
|----------------------------------------------------------------------------------------------------|----------------------------------------------------------------------------------------------------|
|                                                                                                    |                                                                                                    |
|                                                                                                    |                                                                                                    |
|                                                                                                    |                                                                                                    |
|                                                                                                    |                                                                                                    |
| Zuweisen                                                                                                    | L.                                                                                                    |
| Stellen                                                                                                    |                                                                                                    |
| Löschen                                                                                                    |                                                                                                    |
| RGST -<br>Formularansicht                                                                                                    |                                                                                                    |
| Antragsdaten ändern                                                                                                    |                                                                                                    |
| Plausibilität prüfen                                                                                                    |                                                                                                    |
| Antrag als Vorlage<br>speichern                                                                                                    |                                                                                                    |
| Antragsstatus<br>abfragen                                                                                                    |                                                                                                    |
|                                                                                                    |                                                                                                    |
|                                                                                                    |                                                                                                    |
|                                                                                                    |                                                                                                    |
| seite > eAkte (Antrag) > Bestätigun                                                                                                    | 3                                                                                                    |
| augungsolalog mit war                                                                                                    | nungen                                                                                                    |
|                                                                                                    |                                                                                                    |
| Warnung 1642: Lastfahrt: Die Achs                                                                                                    | folge fehlt.                                                                                                    |
| Warnung 1642: Lastfahrt: Die Achs                                                                                                    | folge fehit.                                                                                                    |
| Warnung 1642: Lastfahrt: Die Achs<br>Grundsätzlicher Hinweis:                                                                                                    | følge feht:                                                                                                    |
| Wamung 1642: Lastfahrt: Die Achs<br>Grundsätzlicher Hinweis:<br>Jedes Ändern des Antrages nach d<br>notwendigen Angaben zur Prüfung I                                                                                                    | følge feht:<br>em Stellen verursacht zusätzlichen Bearbeitungsaufwand. Um die damit verbundenen Verzögerungen zu vermeiden, sollte der Antrag erst dann gestellt werden, wenn a<br>zw. Bearbeitung des Antrages komplett und vollständig eingearbeitet wurden.                                                                                                    |
| Wamung 1642: Lastfahrt: Die Achs<br>Grundsätzlicher Himweis:<br>Jedes Änden des Antages nach d<br>notwendigen Angaben zur Püfung<br>Mit dem Stellen des Antages wird<br>geändert (bzw. zurückgezogen) wer                                            | indige fehit;<br>em Stellen verursacht zusätzlichen Bearbeitungsaufwand. Um die damit verbundenen Verzögerungen zu vermeiden, sollte der Antrag erst dann gestellt werden, wenn i<br>bzw. Bearbeitung des Antrages komplett und vollstandig eingearbeitet wurden.<br>dieser für die Bearbeitung durch die Erlaubnis- und Genehmigungsbehörde verfügbar. Der Antrag kann dann nur noch per Änderungsantrag (bzw. Antrag zurückziehen)<br>den. Bitte Anhange (Anlagen) zum Antrag vor dem Stellen befügen. |
| Warnung 1642: Lastfahrt: Die Achs<br>Grundsätzlicher Hinweis:<br>Jedes Andern des Antrages mach d<br>notwendigen Angaben zur Prüfung<br>Mit dem Stellen des Antrages wird<br>geändert (bzw. zurückgezogen) wer<br>Für jede Antragsversion muss die E | følge feht:<br>em Stellen verursacht zusätzlichen Bearbeitungsaufwand. Um die damit verbundenen Verzögerungen zu vermeiden, sollte der Antrag erst dann gestellt werden, wenn i<br>zw. Bearbeitung des Antrages komplett und vollstandig eingearbeitet wurden.<br>dieser für die Bearbeitung durch die Etholwis um Genehmigungsbehörde verfügbar. Der Antrag kann dann nur noch per Änderungsantrag (bzw. Antrag zurückziehen)<br>den. Bitte Anhänge (Anlagen) zum Antrag vor dem Stellen befügen.       |

Wenn in Ihrem Fall die Angaben zur Achsfolge nicht erforderlich sind (siehe Erklärung bei V7), dann können Sie die Warnungen ignorieren und den Antrag stellen. Damit ist der Antrag gestellt.